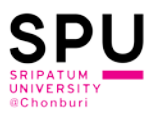

## วิธีการสมัครสมาชิก UNiDAYS เพื่อรับสิทธิ์ส่วนลดในการซื้อผลิตภัณฑ์ของ Apple สำหรับนักศึกษา

1. เข้า Website <u>https://www.myunidays.com/TH/th-TH</u>

กรอก e-Mail ของนักศึกษา และ ตั้งรหัสผ่าน และ กดปุ่ม "สมัครเข้าใช้งานตอนนี้"

รูปแบบ <u>รหัสนักศึกษา@chonburi.spu.ac.th</u>

ตัวอย่าง <u>65701234@chonburi.spu.ac.th</u>

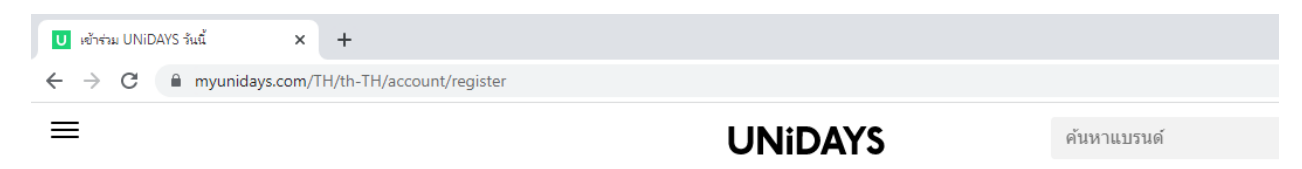

## เข้าร่วม UNiDAYS วันนี้

| 41970334@chonburi.spu.ac.th                                                                                                    |  |  |  |  |  |
|----------------------------------------------------------------------------------------------------|--|--|--|--|--|
| 41970334@chonburi.spu.ac.th                                                                                                    |  |  |  |  |  |
|                                                                                                    |  |  |  |  |  |
|                                                                                                    |  |  |  |  |  |
| 🔵 ชาย 🔵 หญิง 🌔 ไม่ประสงค์จะระบุ                                                                                                    |  |  |  |  |  |
| ข้าพเจ้ายอมรับ <u>เงื่อนไขการให้บริการ</u> ของ UNiDAYS<br>และยินยอมให้มีการประมวลผลข้อมูลส่วนบุคคล<br>ของฉันตาม <u>นโยบายความเป็นส่วนตัวและนโยบาย<br/>คุกกี้</u> ข้าพเจ้าขอยืนยันว่าอายุ 20 ปีขึ้นไป หรือได้รับ<br>ความยินยอมจากผู้ปกครองแล้ว |  |  |  |  |  |
| สมัครเข้าใช้ตอนนี้                                                                                                    |  |  |  |  |  |
| ลงชื่อเข้าใช้                                                                                                    |  |  |  |  |  |

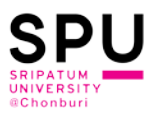

2. กดปุ่ม "ขอเข้าร่วมด้วยคน"

| UNIDAYS | ×               | +                      |         |             |
|---------|-----------------|------------------------|---------|-------------|
| ← → G   | myunidays.com/1 | H/th-IH/account/opt-in |         |             |
| =       |                 |                        | UNiDAYS | ค้นหาแบรนด์ |

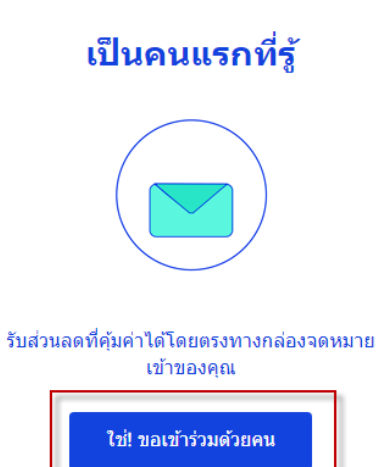

ไม่ต้องการ ขอบคุณ

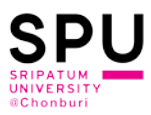

3. เลือก Sripathum University Chonburi Campus

| ป มินยันมหาริทยาลัยของคุณ X + |                                                                                                    |             |
|-------------------------------|----------------------------------------------------------------------------------------------------|-------------|
| ← → C                         | gestions                                                                                                    |             |
| ≡                             | UNiDAYS                                                                                                    | ค้นหาแบรนด์ |
|                               | ยืนยันมหาวิทยาลัยของคุณ<br>41970334@chonburi.spu.ac.th นั้นดูเหมือนว่าจะตรง<br>กับสถาบันการศึกษาต่อไปนี้<br>คุณศึกษาอยู่ที่ไหน? |             |
|                               | Sripathum University Chonburi Campus →<br>Nong Mai Daeng                                                                        |             |
|                               | Sripatum University ><br>Chatuchak, Bangkok                                                                                     |             |
|                               | ไม่ใช่ทุกรายการ<br>เปลี่ยนอีเมล                                                                                                 |             |

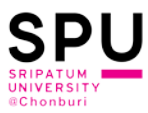

4. ระบบจะดำเนินการส่ง e-Mail ยืนยืนไปยัง อีเมล์ของนักศึกษาที่ได้ทำการลงทะเบียนไว้ที่ ขั้นตอนที่ 1

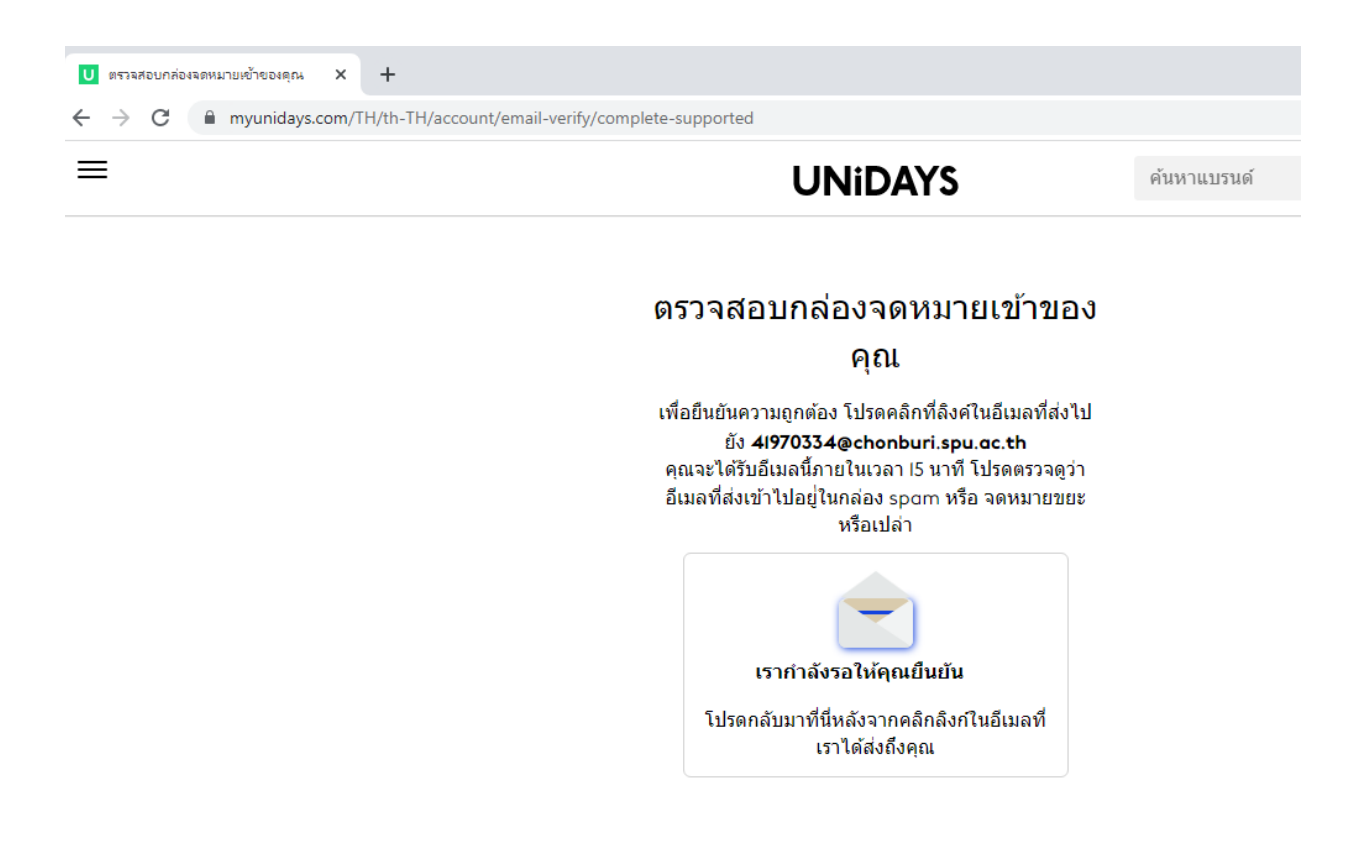

ให้นักศึกษาตรวจสอบ e-Mail ของมหาวิทยาลัย ตาม link นี้ >> https://login.microsoftonline.com

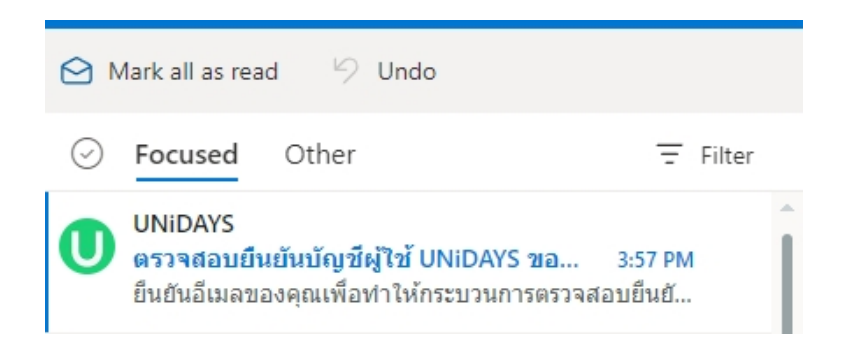

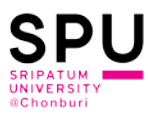

5. ให้นักศึกษากดปุ่ม "ยืนยันข้อมูลเดี๋ยวนี้"

| UNIDAYS<br>ยืนยันอีเมลของคุณเพื่อทำให้<br>กระบวนการตรวจสอบยืนยันนั้นเสร็จสิ้น<br>มีนยันข้อมูลเดี่ยวนี้<br>หรือคุณสามารถดรวจสอบยืนยันบัญชีผู้ใช้ของคุณได้โดยการดอบ<br>กลับอีเมลลนับนี้<br><sup>ข</sup> อบคุณ<br>ทีม <mark>UNIDAY</mark> S                                   | To: Sornthat Intarabut |                                                                                                    |
|----------------------------------------------------------------------------------------------------|------------------------|----------------------------------------------------------------------------------------------------|
| ยืนยันอีเมลของคุณเพื่อทำให้<br>กระบวนการตรวจสอบยืนยันนั้นเสร็จสิ้น<br><i>ยืนยันข้อมู</i> ลเดี่ยวนี้<br>หรือคุณสามารถตรวจสอบยืนยันบัญขีผู้ใช้ของคุณได้โดยการตอบ<br>กลับอีเมลฉบับนี้<br>ขอบคุณ<br>ทีม UNIDAYS                                                                |                        | UNiDAYS                                                                                                    |
| <mark>ยืนยันข้อมูลเดี่ยวนี้</mark><br>หรือคุณสามารถตรวจสอบยืนยันบัญบี่ผู้ใช้ของคุณได้โดยการตอบ<br>กลับอีเมลฉบับนี้<br>ขอบคุณ<br>ทีม <mark>UNiDAY</mark> S<br>เพื่อขอความช่วยเหลือเกี่ยวกับบัญชีผู้ใช้ <mark>UNiDAY</mark> S ของคุณ <u>กรุณาติดต่อฝ่ายบริการช่วยเหลือ</u> . |                        | ยืนยันอีเมลของคุณเพื่อทำให้<br>กระบวนการตรวจสอบยืนยันนั้นเสร็จสิ้น                                                |
| ขอบคุณ<br>ทีม <mark>UNIDAY</mark> S<br>เพื่อขอความช่วยเหลือเกี่ยวกับบัญชีผู้ใช้ <mark>UNiDAY</mark> S ของคุณ <u>กรุณาติดต่อฝ่ายบริการช่วยเหลือ</u> .                                                                                                    |                        | <mark>ยืนยันข้อมูลเดี๋ยวนี้</mark><br>หรือคุณสามารถตรวจสอบยืนยันบัญขีผู้ใช้ของคุณได้โดยการตอบ<br>กลับอีเมลฉบับนี้ |
| เพื่อขอความช่วยเหลือเกี่ยวกับบัญชีผู้ไช้ <mark>UNiDAY</mark> S ของคุณ <u>กรุณาติดต่อฝ่ายบริการช่วยเหลือ</u> .                                                                                                    |                        | ขอบดูณ<br>ทีม <mark>UNIDAY</mark> S                                                                               |
|                                                                                                    |                        | เพื่อขอความช่วยเหลือเกี่ยวกับบัญชีผู้ใช้ <mark>UNiDAY</mark> S ของคุณ <u>กรุณาติดต่อฝ่ายบริการช่วยเหลือ</u> .     |

\*\*หมายเหตุ หากไม่ได้จดหมาย ให้นักศึกษาค้นหาจดหมายที่ช่องค้นหา e-Mail ด้านบน

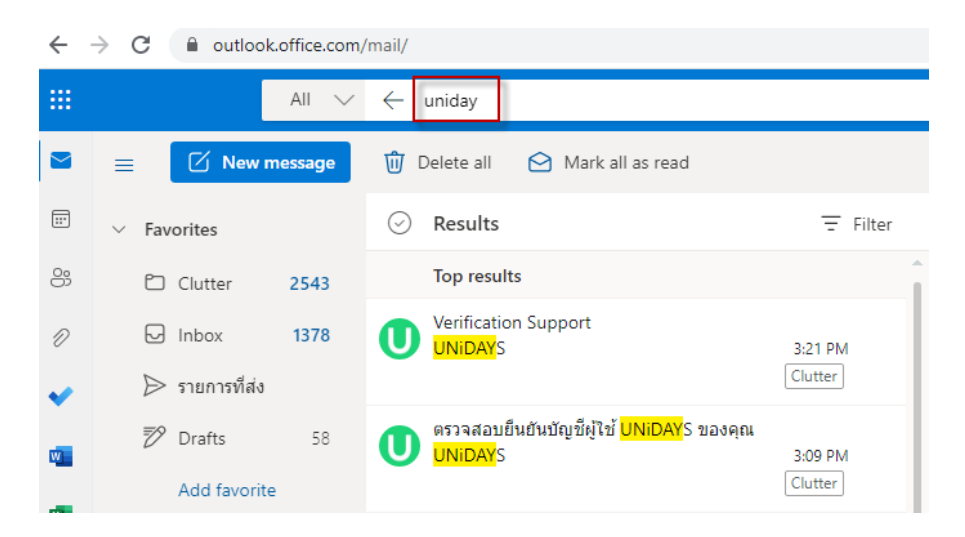

สำนักงานบริการคอมพิวเตอร์

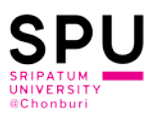

6. ให้นักศึกษากดปุ่ม "ดำเนินการต่อ"

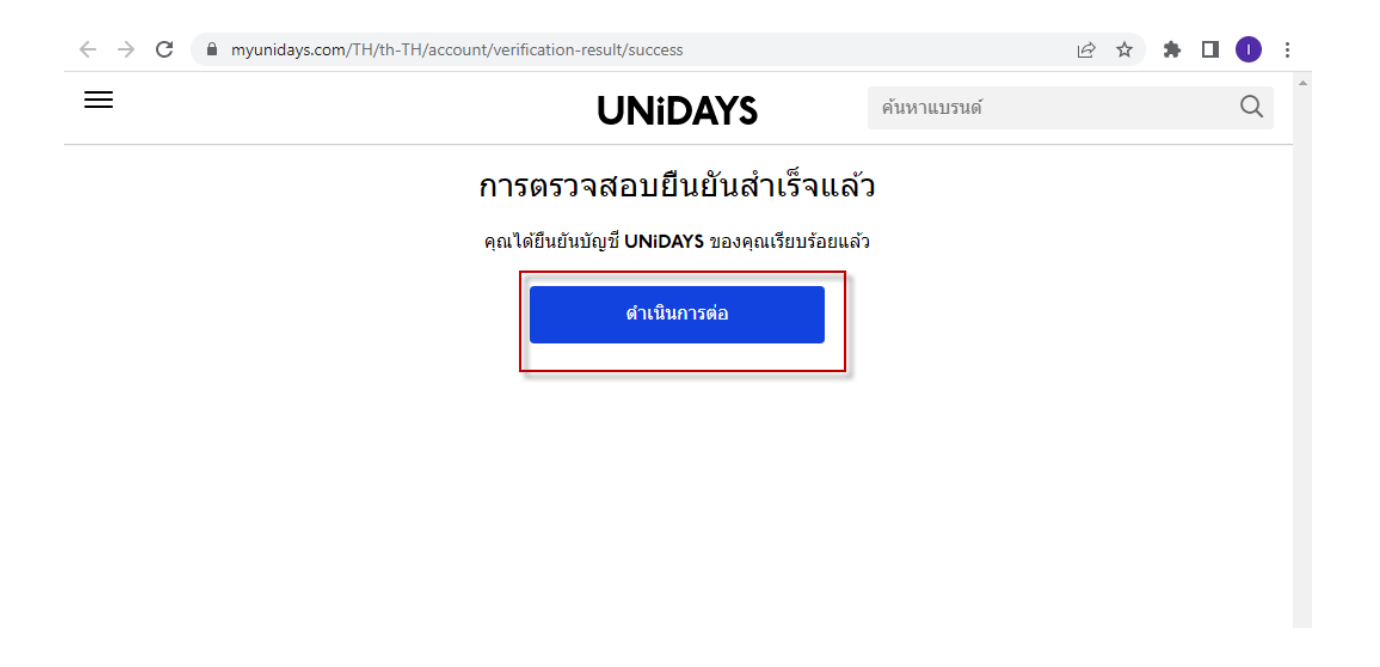

7. กดเลือกที่เมนู "บัญชี" ใส่ชื่อ - นามสกุล และ กดปุ่ม "ดำเนินการต่อ"

| ← → C 🌲 myunidays.com/ | TH/th-TH/account/settings/complete-account |             | * 🗆 | 0 | : |
|------------------------|--------------------------------------------|-------------|-----|---|---|
| ×                      | UNIDAYS                                    | ค้นหาแบรนด์ |     | Q |   |
| บัญขี >                | เปิดบัญชีของคุณให้เสร็จสมบู                | รณ์         |     |   |   |
| การสนับสนุน            | đo                                         |             |     |   |   |
| ออกจากระบบ             | 72121                                      |             |     |   |   |
|                        | นามสกุล                                    |             |     |   |   |
|                        | ดำเนินการต่อ                               |             |     |   |   |
|                        |                                            |             |     |   |   |
|                        |                                            |             |     |   |   |
|                        |                                            |             |     |   |   |

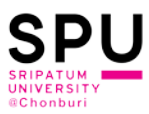

## 8. ระบบจะแสดงผลการยืนยันสถานภาพนักศึกษาของมหาวิทยาลัยศรีปทุม วิทยาเขตชลบุรี

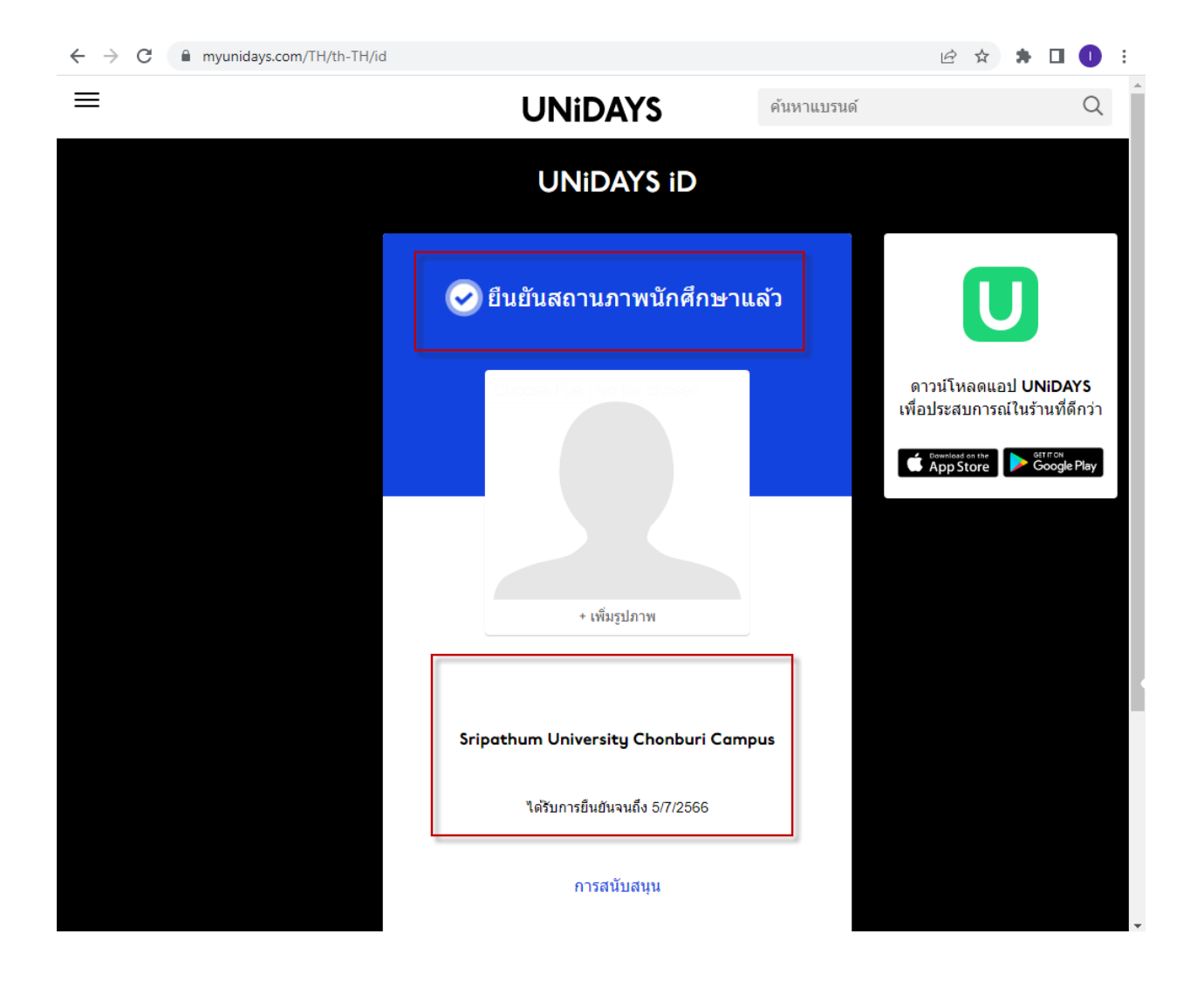

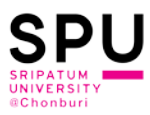

9. กลับไปที่หน้าหลัก กดปุ่ม "ยืนยันสิทธิ์ด้วย UNIDAYS" ทำการเลือกซื้อสินค้าได้ตามต้องการ

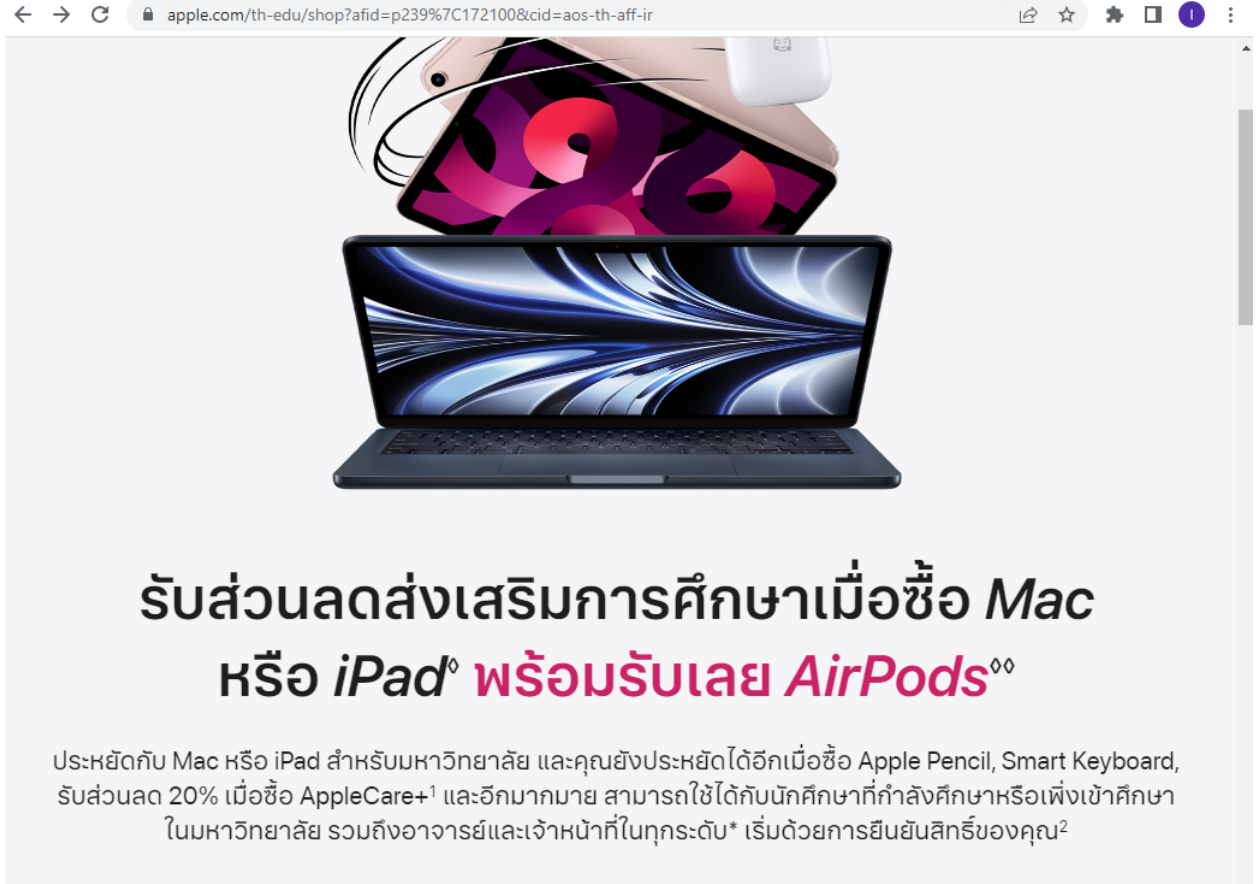

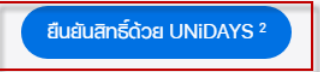

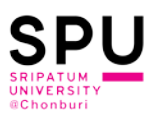

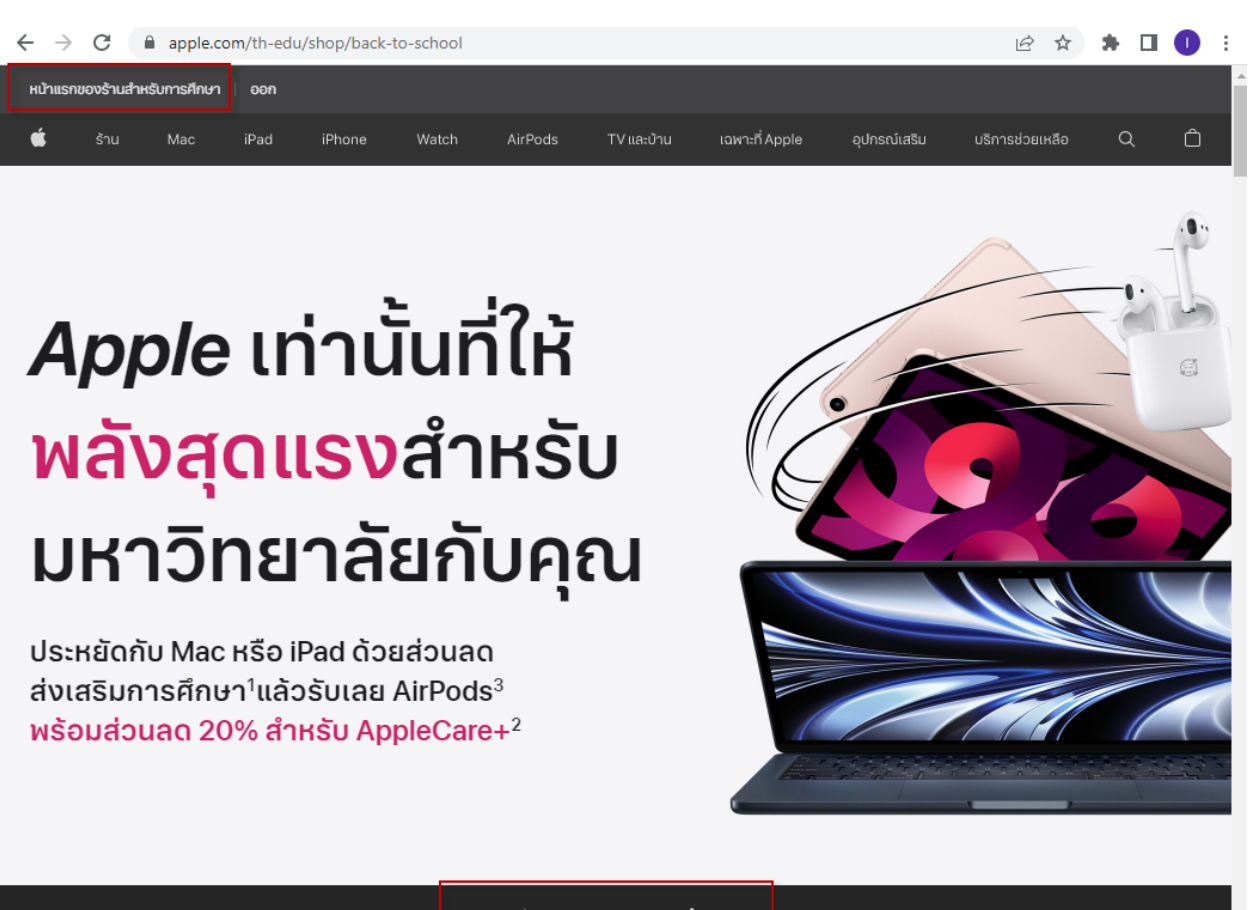

เลือกชื้อ Mac เ**ลือกชื้อ iPad** 

สำนักงานบริการคอมพิวเตอร์